# FUKUDA

# DS-8500 Bedside Monitor Reference Guide

# Admit a Patient

Touch **"Resume"** or **"Admit"** to open the monitor. Touch **Admit/Discharge** found in the **User Key** on the left side of the screen or touch the **Patient tile** in the upper left corner of the screen to enter patient data.

\*If nothing else, input the Class **(Pt Type - Adult/Child/Neo) and the sex of the patient** so that the central station will start saving data when on a Hardwired Network.

- Ensure that the Appropriate Patient Type is selected (Adult, Child, and Neonate).
- ID Input the numeric data for the ID
  - Touch **"Set"** found at the bottom right hand corner to enter the information
- Birth Date Input Birth Date (Year, Month, and Day) Touch "Set" to enter the information.
   \*Warning: The system defaults to a 35 yr old male.
- Turn the **Pacemaker** key to **"Used"** if the patient has a pacemaker. **\*Only activate if the patient has a pacemaker.**
- Touch Mode Select in the Admit/Discharge menu or the Box next to the PATIENT
  TILE to select the MODE.

# Monitor Suspend

- Touch Admit/Discharge → touch Monitor Suspend or you may find it as a User Key.
- The confirmation menu will be displayed. Touch **OK** to place the monitor into "Suspend Mode".

### To Discharge A Patient

- Touch Admit/Discharge.
  - Touch **Discharge** and the Discharge confirmation window will be displayed.
  - Touch YES.

\*Warning: All data will be erased from this monitor upon Discharge!

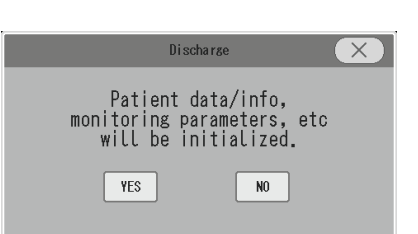

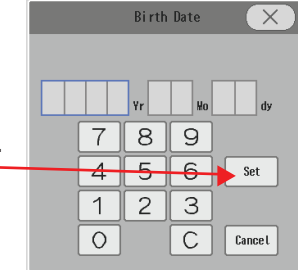

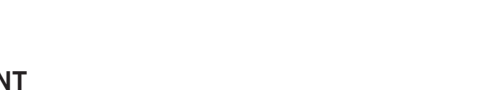

FUKUDA UENSHI 0123456789012345678

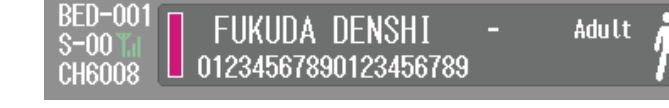

#### Page 2

#### **NIBP Options**

- NIBP Intervals
  - Touch **NIBP Auto Mode**. This will display all possible NIBP measurement intervals.
- NIBP List
  - Touch **NIBP List**. This will display a chart with the date and time of each **NIBP and all user defined vital signs**. The most recent recording is on the right. Use the arrows on the Right side of the box to scroll.
- **To Print** > Touch the **Print** button on the bottom right corner to print the NIBP List to the optional 3 Channel printer or when hardwired to the Laser Printer.
- NIBP Smart Features
  - Dyna Alert: NIBP watch dog. Takes an additional pressure when it measures a 20% change in the HR and Sp02 algorithm.

Dyna Alert utilizes an ECG waveform, a HR and SpO2 Pulse wave.

\*Only available in conjunction with Nellcor SpO2.

Turn Off when monitor is used with Dialysis.

 Touch NIBP Numeric > > Touch the ON key next to Dyna Alert and select OFF.

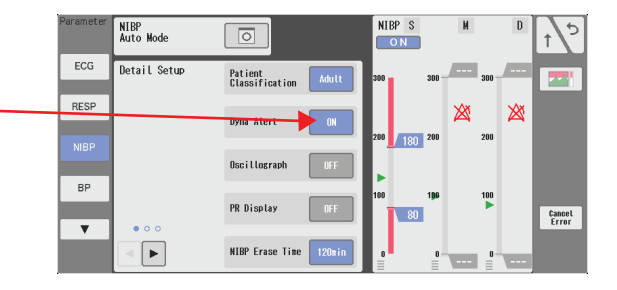

• Quick Measure: provides a NIBP measurement in 20-25 seconds

\*Note: For Hemodynamically unstable Patients, turn OFF Quick Measurement and turn ON Sight Inflation

To turn **OFF** follow the steps below.

 Touch NIBP Numeric > Touch > Touch > to move to the 2nd page of the menu > Touch the ON key next to Quick Measurement and select OFF.

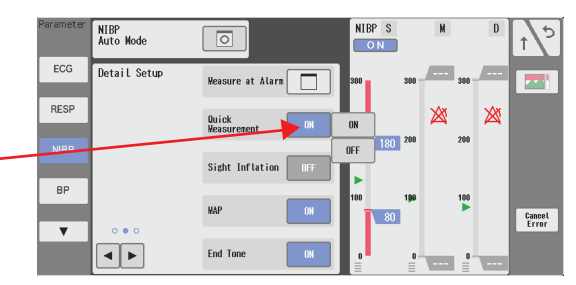

• **Sight Inflation:** The inflation target level will be automatically determined during the inflation, and starts to deflate after the target level is reached.

#### \*Note: Good for Hemodynamically Unstable Patients.

To turn **ON**, follow the steps below.

- Touch NIBP Numeric > Touch > Touch > to move to the 2nd page of the menu > Touch the OFF key next to Sight Inflation and select ON.
- STAT NIBP
  - Touch the NIBP Start/Stop hard key found on the right side of the monitor or the user key to initiate a state NIBP.

#### **To Silence Alarms**

• Touch Alarm Silence user key or the Alarm Silence hard key. If there is a new alarmed event or occurence, it will alarm again.

#### To Print an ECG Strip

• Touch the **Print Start/Stop Key** if you have the Optional 3 Channel Printer. A 2 second strip/continuous strip will print at the bedside. Up to 3 waveforms can be chosen to print.

#### To View or Change any Vital Sign Parameters

- Touch Menu and choose the parameter you want to make changes to or... Touch the Vital Sign Numeric box of the parameter to make changes. A menu specific for that parameter will open.
  - For example.....Touch **HR**.
    - Touch the ↑↓ arrows on the Alarm Limits to change alarm parameters.
    - Touch Size to increase/decrease the gain or Arrhythmia learn to relearn the patient's baseline
    - To change the **Lead** 
      - Touch
      - Touch ECG X\_\_\_\_ to change the gain -
      - Touch ECG Lead to change the Lead choice -

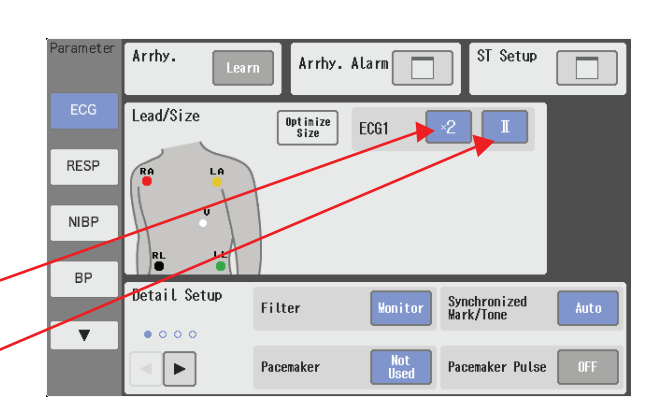

FUKUDA DENSH1 01234567890123456789

#### **Interpretative 12 Lead**

- Touch the Mode key at the top of the monitor. Choose 12 Lead.
   (You will need to use the 12 lead cable).
  - Please refer to the Invasive Lines, EtCO2 and 12 Lead Reference Guide for further instructions.

#### **Invasive Lines**

- Touch the **Mode** key at the top of the monitor.
- In the "Mode Select Menu" under "Main Mode" change the mode to: *AUTO, 1 Invasive or 2 Invasive etc...* The active mode will be highlighted in blue.
  - Please refer to the Invasive Lines, EtCO2 and 12 Lead Reference Guide for further instructions.

|           | Mode Select    | ×   |
|-----------|----------------|-----|
| Main Mode | BASIC 1 INVASI | C02 |
|           | 2 INVASI AUTO  |     |
|           |                |     |

#### **Favorite User Key Options**

Tabular Trend: This key displays a chart of all user defined patient vital signs.

- Touch Tabular Trend
  - Select Interval to change the frequency of the vital sign display from 10 sec to 60 min.
  - To Print Touch **Print** on the bottom right.

Graphic Trend: This section displays user defined graphs and trends of various vital signs and events.

• Menu → Graphic Trend if not found as a user key.

Recall: This button will allow you to view the alarmed events on the patient.

- Touch **Recall** > Touch the "Alarmed Event" you wish to view and a 4 second strip will be displayed.
  - To print the alarm, touch **Print** in the bottom right corner.

**Other Bed:** This key displays waveforms, vital signs and events of a second patient on the screen.

• Touch **Other Bed** located next to the patient data at the top of the screen > Select the bed you want to visualize and a picture in picture will appear with the second patient's data.

#### \*Note: This function only works on a hardwired installation.

**Night Mode:** This will adjust the brightness, turning off the alarm sounds at the bedside while alarms and vital signs remain audible and seen at the Central Station.

• Touch the Night Mode User Key. To cancel, touch the lower Quick Key Area.

Display Config: This option allows you to add or subtract numerics or waveforms from the current display.

• Menu → Display Config. → Choose Configuration → Waveform → Numerics

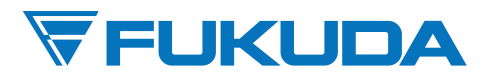

FUKUDA DENSHI USA, INC. 17725-C NE 65th Street Redmond, WA 98052 Toll Free: (800) 365-6668 / Local: (425) 881-7737 / Fax: (425) 869-2018 www.fukudaamerica.com